# TeamSeer and Outlook calendar integration

Guidance notes

Feb-2018

# Contents

| • | TeamSeer Outlook integration  | 3  |
|---|-------------------------------|----|
| • | Outlook 2013/2016 for Windows | 5  |
| • | Outlook 2010 for Windows      | 8  |
| • | Outlook for Mac 2011 or 2016  | 11 |

### TeamSeer Outlook integration

**TeamSeer** can automatically update your **Outlook calendar** with holiday that you've booked, and put your chosen colleague's days off in the 'top bar' of Outlook.

To enable this, there are **two steps** that you need to complete:

- a) Update Outlook integration preferences in TeamSeer
- b) Update Permissions in **Outlook**

(NB: you only need to do this once!)

**Note:** failure to complete both steps will result in your Outlook integration account being disabled in TeamSeer.

## 1) Team Seer Outlook integration

In TeamSeer Home page go to **My Admin** - > **Calendar Sync** - > select **Yes** under '*Calendar Sync*' question?

| Home                                | My Admin                     | My Reports     | HR Admin | Reports | Charts |  |  |  |
|-------------------------------------|------------------------------|----------------|----------|---------|--------|--|--|--|
| My Admin                            | Outlook                      |                |          |         |        |  |  |  |
|                                     |                              |                |          |         |        |  |  |  |
| Account<br>HR Data<br>Relationships | Calendar Synchronization for |                |          |         |        |  |  |  |
| Key Dates<br>Allowances             |                              | Calendar Sync? | Yes      |         | •      |  |  |  |
| Calendar Calendar Sync              |                              |                |          |         |        |  |  |  |
| Quick Login                         |                              |                |          |         |        |  |  |  |
| Mobile<br>Records                   |                              |                |          |         |        |  |  |  |
| Book Leave Settings                 |                              |                |          |         |        |  |  |  |

You can also select the employee(s) who you **would like to track** in your Outlook calendar.

Who to track in Outlook calendar?

Alexandra

**Tip:** Please keep the number of people you are tracking in Outlook to no more than 30. If you wish to track more than 30 users, please refer to the Team View calendar.

Remember to click **Submit changes** button.

You can also **refresh** all the Team Seer appointments if you have previously experienced issues with your outlook synchronisation.

SUBMIT CHANGES

Test to make sure that TeamSeer can sync to my Outlook calendar Reset (refresh) all the TeamSeer appointments on my Outlook Calendar

### 2) Outlook Calendar permissions

#### Outlook 2013/2016 for Windows

1. Open Outlook and choose **Calendar** view at the bottom

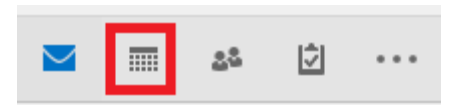

#### or select Calendar Permission from the tool bar

| File      | Home        | Send / I             | Receive Fol   | lder V | /iew   | OffCAT | Q.   | Tell me | what yo | ou want to | do       |            |          |          |          |             |
|-----------|-------------|----------------------|---------------|--------|--------|--------|------|---------|---------|------------|----------|------------|----------|----------|----------|-------------|
|           |             |                      | <b>E</b>      |        |        |        |      |         |         |            |          |            |          |          |          | 8           |
| New       | New         | New                  | New Skype     | Today  | Next 7 | Day    | Work | Week    | Month   | Schedule   | Open     | Calendar   | E-mail   | Share    | Publish  | Calendar    |
| Appointme | ent Meeting | g Items <del>-</del> | Meeting       |        | Days   |        | Week |         |         | View       | Calendar | - Groups - | Calendar | Calendar | Online • | Permissions |
|           | New         |                      | Skype Meeting | Go To  | D Fa   |        |      | Arrange |         | Es.        | Manage   | Calendars  |          | S        | hare     |             |

2. Right click on your calendar and choose Properties

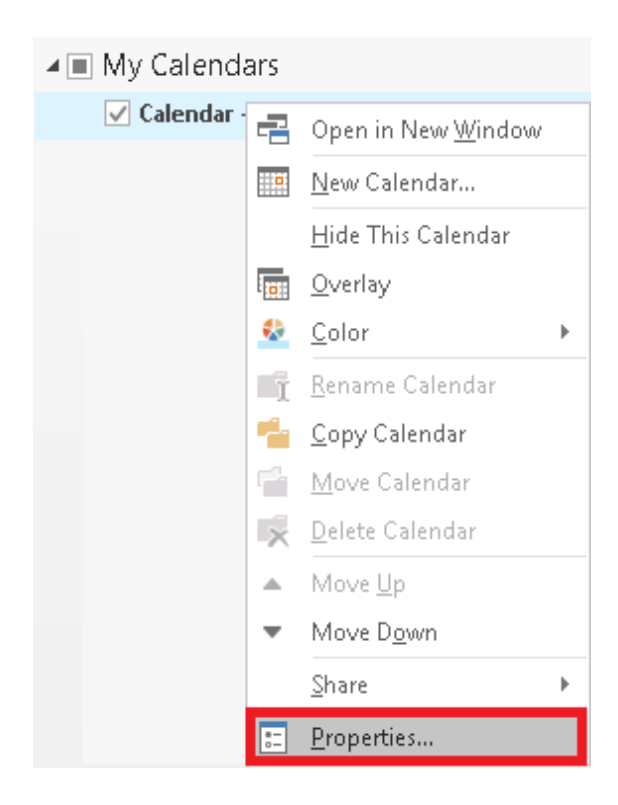

This will open calendar properties window

#### 3. Click on the **Permissions** tab

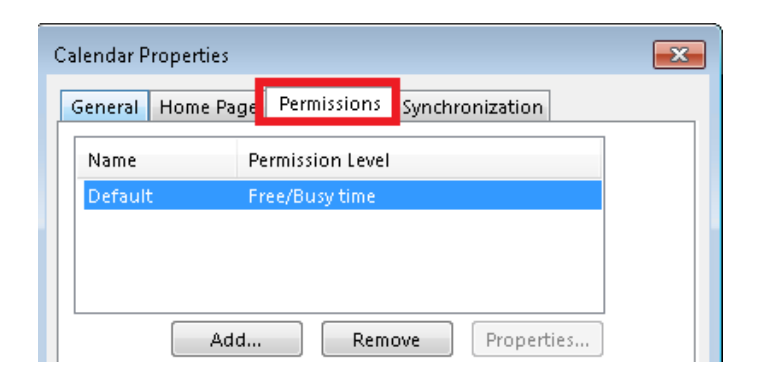

### 4. Click Add

| Calendar Propertie | s                                | × |  |  |  |  |  |
|--------------------|----------------------------------|---|--|--|--|--|--|
| General Home       | Page Permissions Synchronization |   |  |  |  |  |  |
| Name               | Permission Level                 |   |  |  |  |  |  |
| Default            | Free/Busy time                   |   |  |  |  |  |  |
|                    |                                  |   |  |  |  |  |  |
|                    |                                  |   |  |  |  |  |  |
|                    | dd Pemove Properties             |   |  |  |  |  |  |
|                    | Remove Propercies                |   |  |  |  |  |  |

5. Type in teamseer in the search field - > select TeamSeer-Outlook Sync Account

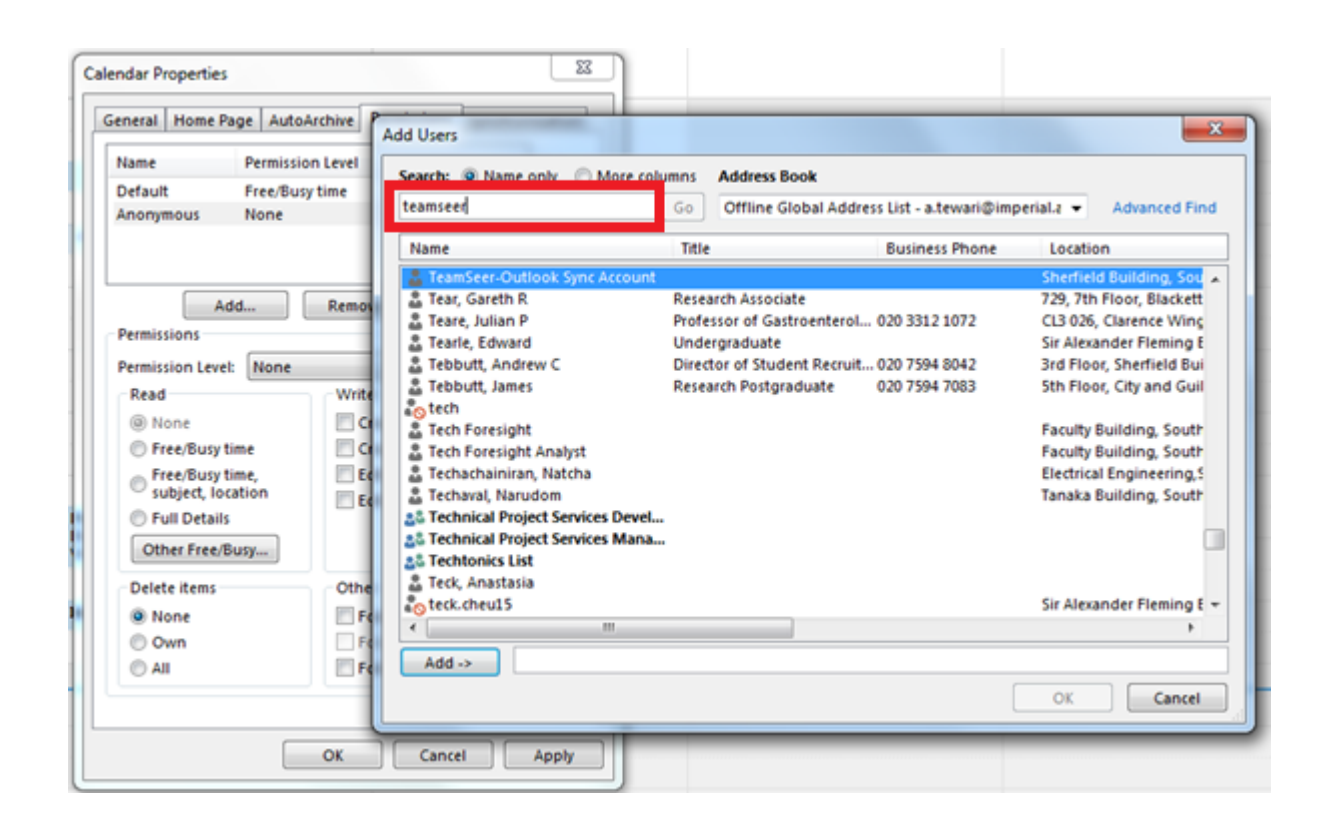

# 6. Click Add -> OK

| ission Level | Caserby @ Name only @ Mor     |                                                                                                    |                                                                                                    |                                                                                                    |  |  |
|--------------|-------------------------------|----------------------------------------------------------------------------------------------------|----------------------------------------------------------------------------------------------------|----------------------------------------------------------------------------------------------------|--|--|
| Duran kima   |                               | a columna Address Book                                                                                                    |                                                                                                    |                                                                                                    |  |  |
| busy time    | Search. S mane only () mor    |                                                                                                    |                                                                                                    |                                                                                                    |  |  |
|              | teamseer                      | Go Offline Global Address List - a.tewari@imperial.t + Advanced Fi                                                                                                    |                                                                                                    |                                                                                                    |  |  |
|              | Name                          | Title                                                                                                    | Business Phone                                                                                                    | Location                                                                                                    |  |  |
|              | TeamSeer-Outlook Sync Acco    | ount                                                                                                    |                                                                                                    | Sherfield Building, Sou                                                                                                    |  |  |
| Remos        | 🚨 Tear, Gareth R              | Research Associate                                                                                                    |                                                                                                    | 729, 7th Floor, Blackett                                                                                                    |  |  |
|              | 👗 Teare, Julian P             | Professor of Gastroent                                                                                                    | terol 020 3312 1072                                                                                                    | CL3 026, Clarence Wing                                                                                                    |  |  |
|              | 🚨 Tearle, Edward              | Undergraduate                                                                                                    |                                                                                                    | Sir Alexander Fleming E                                                                                                    |  |  |
| e            | 🚨 Tebbutt, Andrew C           | Director of Student Re                                                                                                    | cruit 020 7594 8042                                                                                                    | <b>3rd Floor, Sherfield Bui</b>                                                                                                    |  |  |
| Write        | 🚨 Tebbutt, James              | Research Postgraduate                                                                                                    | e 020 7594 7083                                                                                                    | 5th Floor, City and Guil                                                                                                    |  |  |
| ma           | ag tech                       |                                                                                                    |                                                                                                    |                                                                                                    |  |  |
|              | a Tech Foresight              |                                                                                                    |                                                                                                    | Faculty Building, South                                                                                                    |  |  |
|              | Tech Foresight Analyst        |                                                                                                    |                                                                                                    | Faculty Building, South                                                                                                    |  |  |
| EC           | Techachainiran, Natcha        |                                                                                                    |                                                                                                    | Electrical Engineering,5                                                                                                    |  |  |
| E¢           | a Techaval, Narudom           | 12                                                                                                    |                                                                                                    | Tanaka Building, South                                                                                                    |  |  |
|              | Technical Project Services De | evel                                                                                                    |                                                                                                    |                                                                                                    |  |  |
|              | Technical Project Services M  | lana                                                                                                    |                                                                                                    |                                                                                                    |  |  |
|              | * Tack Apactacia              |                                                                                                    |                                                                                                    |                                                                                                    |  |  |
| Othe         | a teck, Anastasia             |                                                                                                    |                                                                                                    | Sir Alexander Elemino F                                                                                                    |  |  |
| FC           |                               |                                                                                                    |                                                                                                    | an menander menning c                                                                                                    |  |  |
| E Fe         |                               |                                                                                                    |                                                                                                    |                                                                                                    |  |  |
| EFE          | Add -> TeamSeer-Outlo         | bok Sync Account                                                                                                    |                                                                                                    |                                                                                                    |  |  |
|              |                               |                                                                                                    |                                                                                                    |                                                                                                    |  |  |
|              | Remov                         | Name       TeamStere-Outlook SyncAcce       Tear, Gareth R       Teare, Julian P       Tearle, Edward       Tebbutt, Andrew C       Tebbutt, James       Co       Tech Foresight       Tech Foresight       Techschainiran, Natcha       Ee       Technical Project Services D       Technical Project Services M       Techconics List       Teck, Anastasia       Fe       Add -> | Name       Title         Team Seer-Outlook Sync Account       Teare, Julian P       Research Associate         Teare, Julian P       Professor of Gastroent         Teare, Julian P       Professor of Gastroent         Teare, Julian P       Professor of Gastroent         Teare, Julian P       Professor of Gastroent         Teare, Julian P       Professor of Gastroent         Teare, Julian P       Professor of Student Re         Tebbutt, Andrew C       Director of Student Re         Tebbutt, James       Research Postgraduate         Tech Foresight       Tech Foresight         Tech Foresight Analyst       Techarchainiran, Natcha         Ee       Technical Project Services Devel         Technical Project Services Mana       Technical Project Services Mana         Teck, Anastasia       Teck, Anastasia         Teck, Anastasia       Teck.cheul S         Fe       Add ->       TeamSeer-Outlook Sync Account | Name       Title       Business Phone         Team, Gareth R       Research Associate         Teare, Julian P       Professor of Gastroenterol 020 3312 1072         Tearle, Edward       Undergraduate         Tebbutt, Andrew C       Director of Student Recruit 020 7594 8042         Tebbutt, James       Research Postgraduate         Tech Foresight       Tech Foresight         Tech Foresight       Tech Foresight Analyst         Technical Project Services Devel       Technical Project Services Mana         Teck, Anastasia       Teck, Anastasia         Teck, Anastasia       Teck, CheulS         Teck       IteamSeer-Outlook Sync Account |  |  |

7. Click on the **TeamSeer-Outlook Sync Account** user in the list of users - > change the **Permission level** to **Author** - > click OK

| eneral Home Page Permis    | ssions Synchronization |
|----------------------------|------------------------|
| Name                       | Permission Level       |
| Default                    | Free/Busy time         |
| TeamSeer-Outlook Sync Acci | ount Author            |
|                            |                        |
| (                          | •                      |
| Add                        | Remove Properties      |
| Permissions                |                        |
| Permission Level: Author   | <b></b> ]              |
| Read                       | C YVILE                |
| None                       | Create items           |
| Free/Busy time             | Create subfolders      |
| Free/Busy time,            | V Edit own             |
| subject, location          | 🔲 Edit all             |
| Full Details               |                        |
| Other Free/Busy            |                        |
| Delete items               | Other                  |
| 🔿 None                     | Folder owner           |
| Own                        | Folder contact         |
| O All                      | Folder visible         |
|                            |                        |

## **Outlook 2010 for Windows**

1. Open Outlook and choose **Calendar** view at the bottom

| 🗟 Mail   |         |
|----------|---------|
| Calendar |         |
| Contacts |         |
| 🟹 Tasks  |         |
|          | 🥿 🖬 🗷 🔹 |

2. Right click on your calendar and choose properties

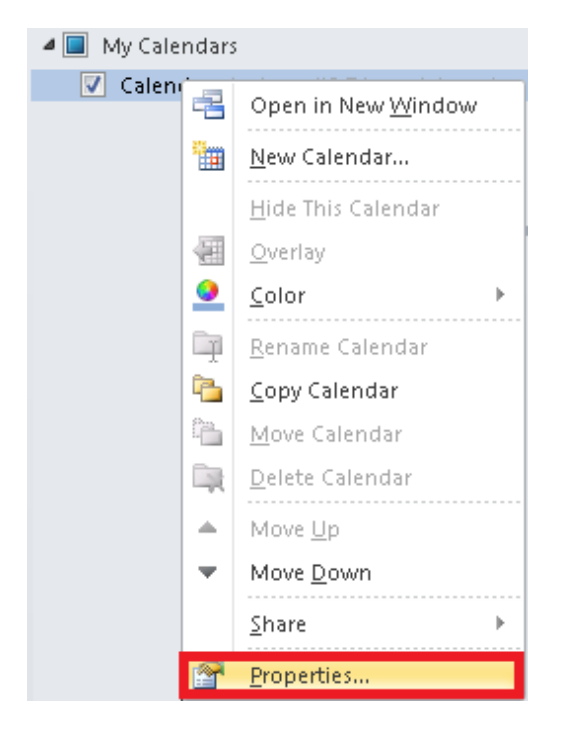

This will open calendar properties window

#### 3. Click on the **Permissions** tab

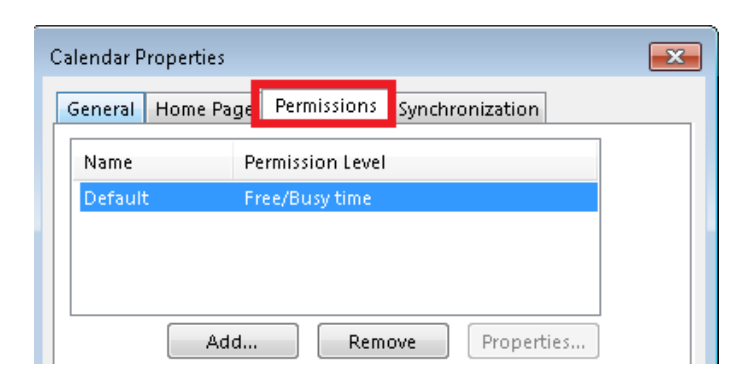

## 4. Click Add

5. Type in teamseer in the search field - > select TeamSeer-Outlook Sync Account

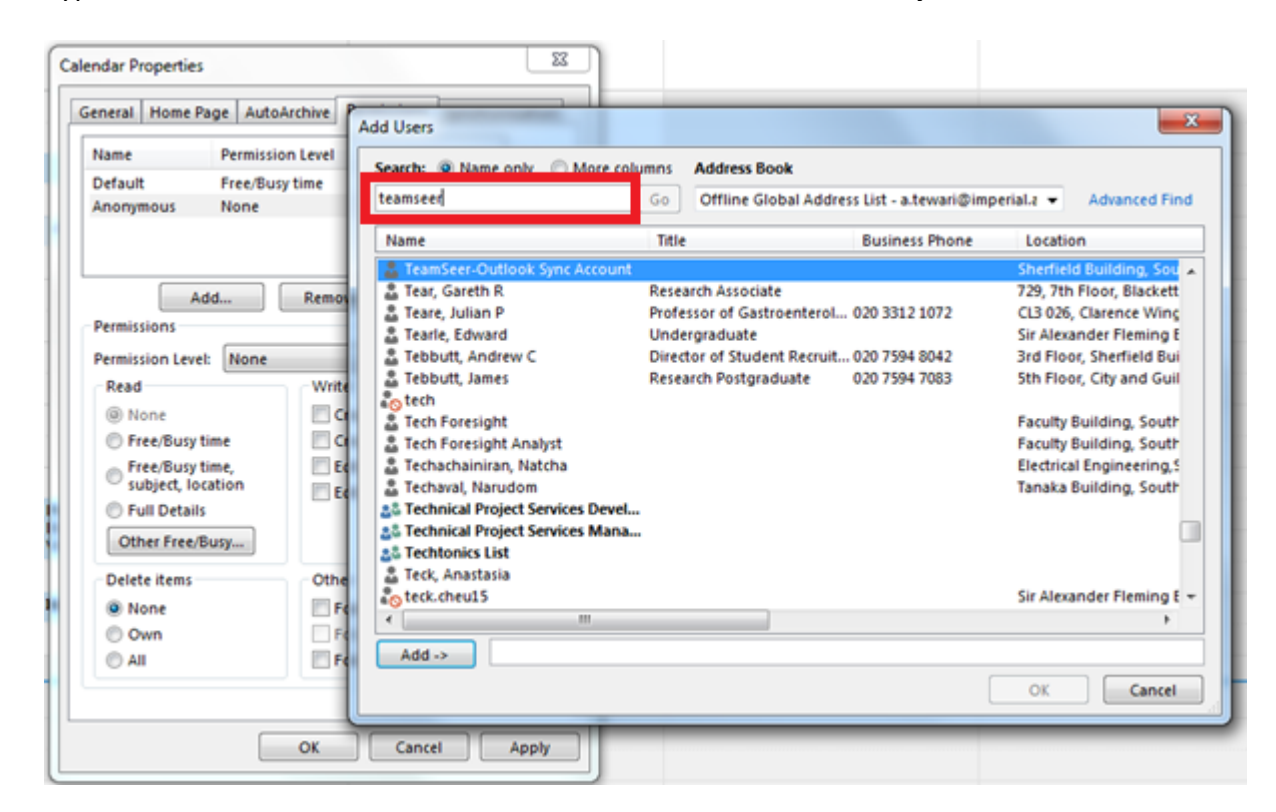

# 6. Click **Add** - > then OK

| Name Permission Level  |                                                                                                    |                                           |                          |  |  |  |
|------------------------|----------------------------------------------------------------------------------------------------|-------------------------------------------|--------------------------|--|--|--|
| Default Free/Busy time | Search: Name only O Mo                                                                                                    | re columns Address Book                   |                          |  |  |  |
| Anonymous None         | teamseer Go Offline Global Address List - a.tewari@imperial.z + Adva                                                                                                    |                                           |                          |  |  |  |
|                        | Name                                                                                                    | Title Business Phone                      | Location                 |  |  |  |
|                        | TeamSeer-Outlook Sync Ace                                                                                                    | count                                     | Sherfield Building, Sou  |  |  |  |
| Add Rem                | on 🚨 Tear, Gareth R                                                                                                    | Research Associate                        | 729, 7th Floor, Blackett |  |  |  |
| Parmissions            | 👗 Teare, Julian P                                                                                                    | Professor of Gastroenterol 020 3312 1072  | CL3 026, Clarence Wing   |  |  |  |
| Permissions            | 🚨 Tearle, Edward                                                                                                    | Undergraduate                             | Sir Alexander Fleming E  |  |  |  |
| Permission Level: None | 🚨 Tebbutt, Andrew C                                                                                                    | Director of Student Recruit 020 7594 8042 | 3rd Floor, Sherfield Bui |  |  |  |
| Read                   | ite 🚨 Tebbutt, James                                                                                                    | Research Postgraduate 020 7594 7083       | 5th Floor, City and Guil |  |  |  |
| @ None III             | tech                                                                                                    |                                           |                          |  |  |  |
|                        | Tech Foresight                                                                                                    |                                           | Faculty Building, South  |  |  |  |
| Free/Busy time         | Tech Foresight Analyst                                                                                                    |                                           | Faculty Building, South  |  |  |  |
| 🕤 Free/Busy time,      | Ec Techachainiran, Natcha                                                                                                    |                                           | Electrical Engineering,5 |  |  |  |
| subject, location      | Ec Techaval, Narudom                                                                                                    |                                           | Tanaka Building, South   |  |  |  |
| Full Details           | 25 Technical Project Services L                                                                                                    | Jevel                                     |                          |  |  |  |
| Other Free/Busy        | Technical Project Services M                                                                                                    | Aana                                      |                          |  |  |  |
|                        | Tack Inactoria                                                                                                    |                                           |                          |  |  |  |
| Delete items Oth       | tack chards                                                                                                    |                                           | Sir Alexander Fleming F  |  |  |  |
| None                   | Fe                                                                                                    |                                           | Jil Alexander Heinrig t  |  |  |  |
| Own 🗌                  | F                                                                                                    |                                           |                          |  |  |  |
| © All                  | Fe Add -> TeamSeer-Out                                                                                                    | ook Sync Account                          |                          |  |  |  |
| - Totality             | Concession of the local division of the local division of the loca |                                           |                          |  |  |  |

7. Click on the TeamSeer-Outlook Sync Account user -> change the Permission level to Author -> click OK

| alendar Properties                                          |                        |  |  |
|-------------------------------------------------------------|------------------------|--|--|
| General Home Page Permi                                     | ssions Synchronization |  |  |
| Name                                                        | Permission Level       |  |  |
| Default                                                     | Free/Busy time         |  |  |
| TeamSeer-Outlook Sync Acc                                   | ount Author            |  |  |
|                                                             |                        |  |  |
| ▲ III                                                       | •                      |  |  |
| Add                                                         | Pemove Properties      |  |  |
| Bermissians                                                 | Froperces              |  |  |
| Permissions                                                 |                        |  |  |
| Permission Level: Author                                    | ▼                      |  |  |
| Read                                                        | vvrice                 |  |  |
| 🔘 None                                                      | 📝 Create items         |  |  |
| 🔘 Free/Busy time                                            | Create subfolders      |  |  |
| Free/Busy time,                                             | 📝 Edit own             |  |  |
| <ul> <li>Subject, location</li> <li>Sull Details</li> </ul> | 📃 Edit all             |  |  |
|                                                             |                        |  |  |
| Other Free/Busy                                             |                        |  |  |
| Delete items                                                | Other                  |  |  |
| 🔘 None                                                      | E Folder owner         |  |  |
| Own                                                         | Folder contact         |  |  |
| i All                                                       | Folder visible         |  |  |
|                                                             |                        |  |  |
|                                                             |                        |  |  |
|                                                             | OK Cancel Apply        |  |  |
|                                                             |                        |  |  |

#### Outlook for Mac 2011 or 2016

1. Click on the calendar icon at the bottom of the screen

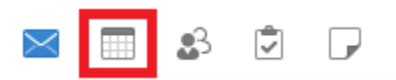

2. Click on your main calendar under My calendars and choose Sharing Permissions

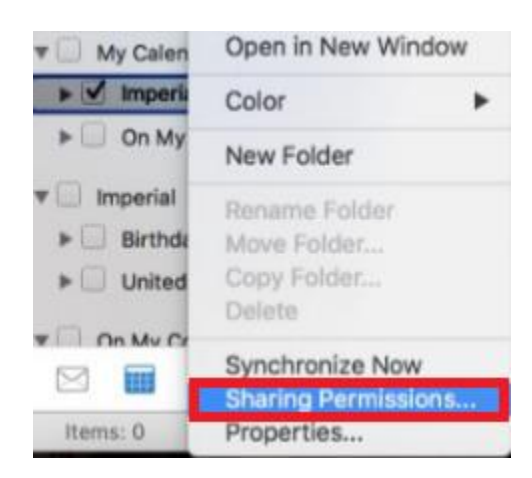

3. Under permissions tab, click on Add User..

|         | Genera | Storage | Permissions |           |
|---------|--------|---------|-------------|-----------|
| User    | Role   |         |             |           |
| Default | Non    | е       |             |           |
|         |        |         |             |           |
|         |        |         |             |           |
|         |        |         |             |           |
|         |        |         |             |           |
|         |        |         |             |           |
|         |        |         | -           | -         |
|         |        |         | Plantation  | Add Lines |

4. Type in teamseer-outlook - > select the account called Teamseer-Outlook Sync Account - > click Add

|    | Calendar Propertie                                    | 5      |
|----|-------------------------------------------------------|--------|
|    | teamseer-outlook                                      | 8      |
| TS | TeamSeer-Outlook Sync Account<br>tsdav@imperial.ac.uk |        |
|    |                                                       |        |
|    |                                                       |        |
|    |                                                       |        |
|    |                                                       |        |
|    |                                                       |        |
|    |                                                       | Cancel |

5. Highlight the **Teamseer** account - > change the **Permission level** to **Author** - > click OK

|                                                                                    |                       |                                                                                     | _                        |
|------------------------------------------------------------------------------------|-----------------------|-------------------------------------------------------------------------------------|--------------------------|
|                                                                                    | General St            | orage Permissio                                                                     | ns                       |
| User                                                                               | Role                  |                                                                                     |                          |
| Default                                                                            | None                  |                                                                                     |                          |
| TeamSeer-Outlo                                                                     | Author                |                                                                                     |                          |
|                                                                                    |                       |                                                                                     |                          |
|                                                                                    |                       |                                                                                     |                          |
|                                                                                    |                       |                                                                                     |                          |
|                                                                                    |                       |                                                                                     |                          |
| _                                                                                  |                       |                                                                                     |                          |
|                                                                                    |                       |                                                                                     |                          |
|                                                                                    |                       | Remove                                                                              | Add User                 |
|                                                                                    | _                     |                                                                                     |                          |
| Permission Level                                                                   | : Author              |                                                                                     |                          |
| Dand                                                                               |                       | Territe .                                                                           |                          |
| Reau                                                                               |                       |                                                                                     |                          |
|                                                                                    |                       |                                                                                     | N MARK                   |
| O None                                                                             |                       | Create ite                                                                          | ems                      |
| None                                                                               | ect location          | Create its                                                                          | ubfolders                |
| None                                                                               | ect, location         | Create ite<br>Create su<br>Edit own                                                 | ubfolders                |
| None<br>Time, subje                                                                | ect, location<br>time | Create ite<br>Create su<br>Edit own                                                 | ubfolders                |
| None<br>Time, subje<br>Free/Busy t<br>Full details                                 | ect, location<br>lime | Create ito<br>Create su<br>Edit own<br>Edit all                                     | ubfolders                |
| None<br>Time, subje<br>Free/Busy t<br>Full details<br>Delete                       | ect, location<br>time | Create its<br>Create su<br>Edit own<br>Edit all<br>Other                            | ubfolders                |
| None<br>Time, subje<br>Free/Busy t<br>Full details<br>Delete<br>None               | ect, location<br>lime | Create its<br>Create su<br>Edit own<br>Edit all<br>Other                            | sible                    |
| None<br>Time, subje<br>Free/Busy t<br>Full details<br>Delete<br>None               | ect, location<br>lime | Create its<br>Create su<br>Edit own<br>Edit all<br>Other                            | sible                    |
| None<br>Time, subje<br>Free/Busy t<br>Full details<br>Delete<br>None<br>Own        | ect, location<br>ime  | Create its<br>Create su<br>Edit own<br>Edit all<br>Other                            | sible                    |
| None<br>Time, subje<br>Free/Busy t<br>Full details<br>Delete<br>None<br>Own<br>All | ect, location<br>ime  | Create its<br>Create su<br>Edit own<br>Edit all<br>Other<br>Folder vit<br>Folder ov | sible<br>sible<br>vntact |
| None<br>Time, subje<br>Free/Busy t<br>Full details<br>Delete<br>None<br>Own<br>All | ect, location<br>lime | Create its<br>Create su<br>Edit own<br>Edit all<br>Other<br>Folder vis<br>Folder ov | sible<br>vntact          |
| None<br>Time, subje<br>Free/Busy t<br>Full details<br>Delete<br>None<br>Own<br>All | ect, location<br>lime | Create its<br>Create su<br>Edit own<br>Edit all<br>Other<br>Folder vis<br>Folder ov | sible<br>vner            |